# 主面板 用户手册 Ample China Zheng

北京博声音元科技有限公司技术文档

#### 目录

| 1 | 乐器面板(INSTRUMENT PANEL)                   | 4  |
|---|------------------------------------------|----|
|   | 1.1 乐器面板概述(Overview of Instrument Panel) | 4  |
|   | 1.2 预制文件读取/保存(SAVE/LOAD PRESET)          | 4  |
|   | <b>1.3</b> 语言选择(英文/中文)(LANGUAGE)         | 4  |
| 2 | 主面板(MAIN PANEL)                          | 5  |
|   | 2.1 主面板概述(Overview of Main Panel)        | 5  |
|   | 2.2 演奏法(Articulations)                   | 6  |
|   | 2.2.1 演奏法列表(Articulation List)           | 6  |
|   | 2.2.2 长音(Sustain)                        | 6  |
|   | 2.2.3 泛音(Natural Harmonic)               | 6  |
|   | 2.2.4 摇指(Tremolo)                        | 7  |
|   | 2.2.5 刮奏单音(Glissando)                    | 8  |
|   | 2.2.6 上花指(Glissando Up)                  | 9  |
|   | 2.2.7 下花指(Glissando Down)                | 9  |
|   | 2.2.8 回滑音(Full Bend)                     | 9  |
|   | 2.2.9 上滑音 (Bend Up)                      | 9  |
|   | 2.2.10 下滑音(Bend Down)                    | 10 |
|   | 2.2.11 点音(Tap)                           | 10 |
|   | 2.2.12 揉弦(Vibrato)                       | 10 |

| 2.2.13 乐句 (Lick)                 |
|----------------------------------|
| <i>2.2.14 话筒模式(Mic Mode)</i> 11  |
| 2.3 调(Key)11                     |
| 2.4 丰富的演奏嗓音(RICH FRET NOISE)11   |
| 2.5 演奏模式(PLAY MODES)11           |
| 2.6 推弦(BEND)12                   |
| 2.7 颤音(Mod Wheel)12              |
| 2.8 效果音组(FX SOUND GROUP)13       |
| 2.9 重复键(REPEAT)13                |
| 2.10 延音踏板开关(HOLD PEDAL TOGGLE)13 |

## 1 乐器面板 (Instrument Panel)

## 1.1 乐器面板概述 (Overview of Instrument Panel)

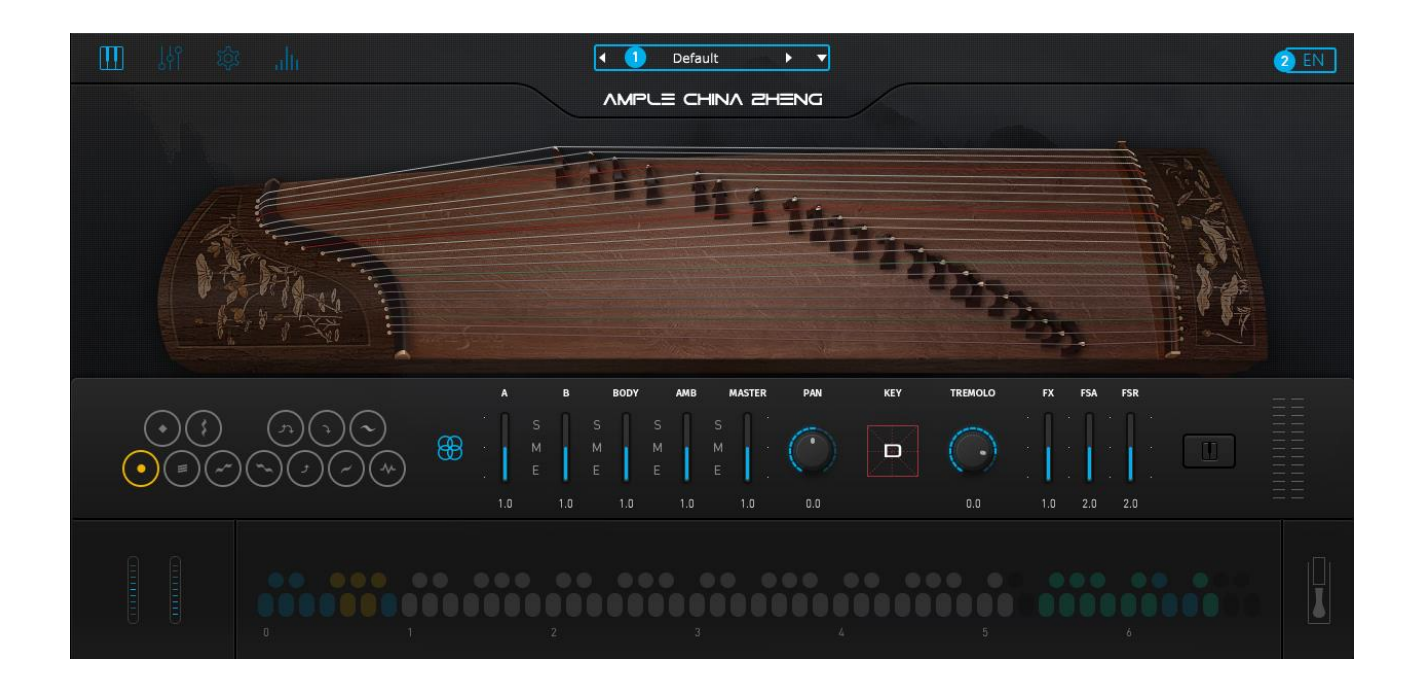

| 1. | 预制文件读取/保存 (Save/Load Preset) |  |  |
|----|------------------------------|--|--|
| 2. | 语言选择(英文/中文)(Language)        |  |  |

## 1.2 预制文件读取/保存 (Save/Load Preset)

点击预置名读取预置,左右箭头快速切换预置。点击下箭头打开预置保存对话框。

## 1.3 语言选择 (英文/中文) (Language)

中英文语言切换

\*切换语言, 重新打开窗口后生效。

## 2 主面板 (Main Panel)

## 2.1 主面板概述 (Overview of Main Panel)

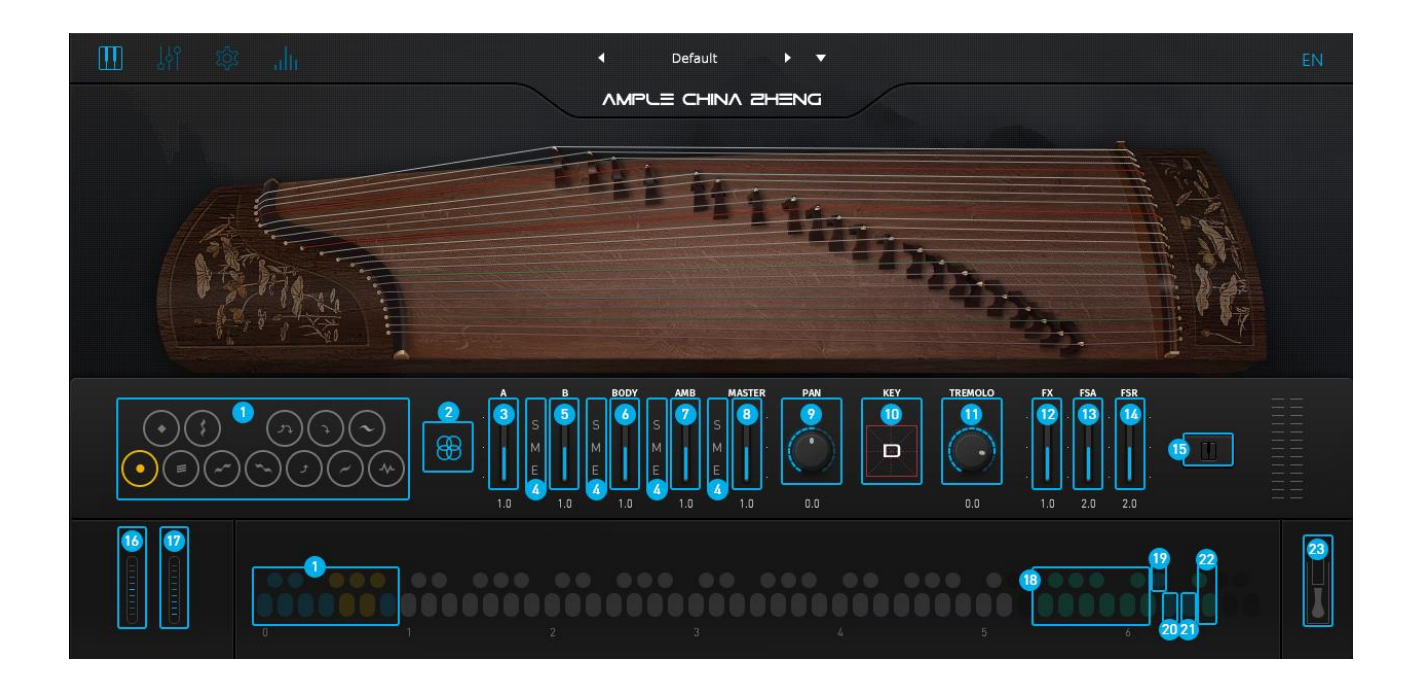

| 1.  | 演奏法 (Articulations)                             |  |  |
|-----|-------------------------------------------------|--|--|
| 2.  | 话筒模式 (Mic Mode)                                 |  |  |
| 3.  | 左话筒音量(Left Mic Volume)                          |  |  |
| 4.  | 左/右/中置/房间话筒独奏/静音/通道均衡开关(Mic Solo Mute & Channel |  |  |
|     | EQ)                                             |  |  |
| 5.  | 右话筒音量(Right Mic Volume)                         |  |  |
| 6.  | 中置话筒音量(Body Mic Volume)                         |  |  |
| 7.  | 双远话筒音量(Room Mic Volume)                         |  |  |
| 8.  | 主音量 (Master Volume)                             |  |  |
| 9.  | 声像 (Pan)                                        |  |  |
| 10. | 选调 (Key)                                        |  |  |
| 11. | 摇指表情 (Tremolo Gain)                             |  |  |
| 12. | 效果音音量 (FX Sound Gain)                           |  |  |
| 13. | 指甲触弦音量(Fret Sound Attack Gain)                  |  |  |
| 14. | 14. 演奏间隙噪音音量 (Fret Sound Release Gain)          |  |  |
| 15. |                                                 |  |  |
| 16. | 弯音轮 (Bend)                                      |  |  |

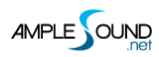

| 17. 颤音轮 (Mod Wheel)              |
|----------------------------------|
| 18. 效果音组 (FX Sound Group)        |
| 19. 演奏模式选择 (Playing Mode Switch) |
| 20. 键盘模式选择 (Keyboard Mode)       |
| 21. 复音重复键 (Poly Repeater)        |
| 22. 打击组 (Percussion Group)       |
| 23. 延音踏板 (Hold Pedal)            |

## 2.2 演奏法 (Articulations)

## 2.2.1 演奏法列表 (Articulation List)

| 简称   | 全称               | 释义   | 切换键 | 音域     |
|------|------------------|------|-----|--------|
| Sus  | Sustain          | 长音   | C0  | C1-D5  |
| NH   | Natural Harmonic | 泛音   | C#0 | C1-D5  |
| Tr   | Tremolo          | 摇指   | D0  | C1-D5  |
| Gli  | Glissando        | 刮奏单音 | D#0 | C1-D5  |
| GliU | Glissando Up     | 上花指  | EO  | G1-D5  |
| GliD | Glissando Down   | 下花指  | F0  | C1-F#4 |
| BF   | Full Bend        | 回滑音  | F#0 | C2-D5  |
| BU   | Bend Up          | 上滑音  | G0  | C2-D5  |
| BD   | Bend Down        | 下滑音  | G#0 | D2-E5  |
| Тар  | Тар              | 点音   | A0  | C1-D5  |
| Vib  | Vibrato          | 揉弦   | A#0 | C1-D5  |
| Lick | Lick             | 乐句   | B0  | C1-D5  |

## 2.2.2 长音 (Sustain)

技巧切换键为 CO.

## 2.2.3 泛音 (Natural Harmonic)

技巧切换键为 C#0.

#### 2.2.4 摇指 (Tremolo)

技巧切换键为 D0. 大力度按此键为表情摇指,小力度按此键为平直摇指.

摇指不受延音踏板控制.

2.2.4.1 力度决定摇指的播放点。

在演奏摇指时,有时需要慢速淡入,有时需要快速开始,紫云君的摇指采样录制了较长的淡入过程,通过 力度控制不同的播放点,力度值的 30-120,可控制 90 个不同的播放开始点,力度值越大,摇指开始得 越快,如图:

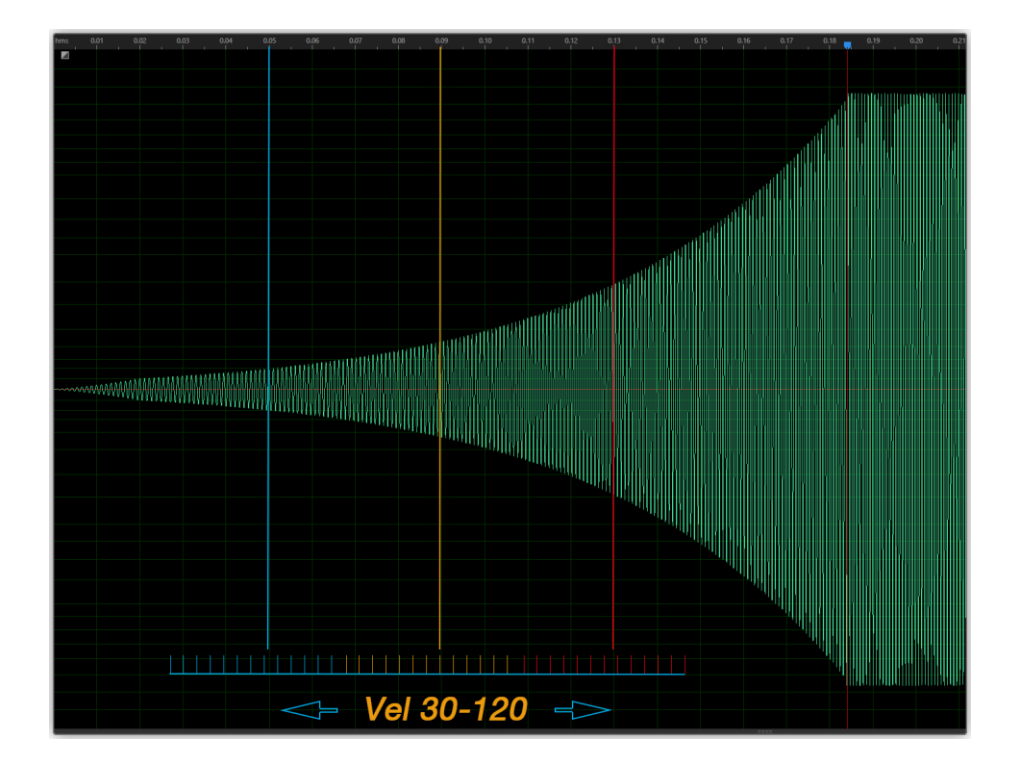

2.2.4.2 拥有 Loop 功能,无缝连接且无限延长.

2.2.4.3 抬起琴键时, 触发自然减弱的摇指结尾采样.

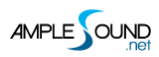

2.2.4.4 摇指的连奏 (Tremolo Legato)

当前技巧是长音时, 技巧切换键 D0 可将长音切换到摇指, 摇指的音量, 长度受起始音控制。D0 的力度

决定摇指的播放开始点。

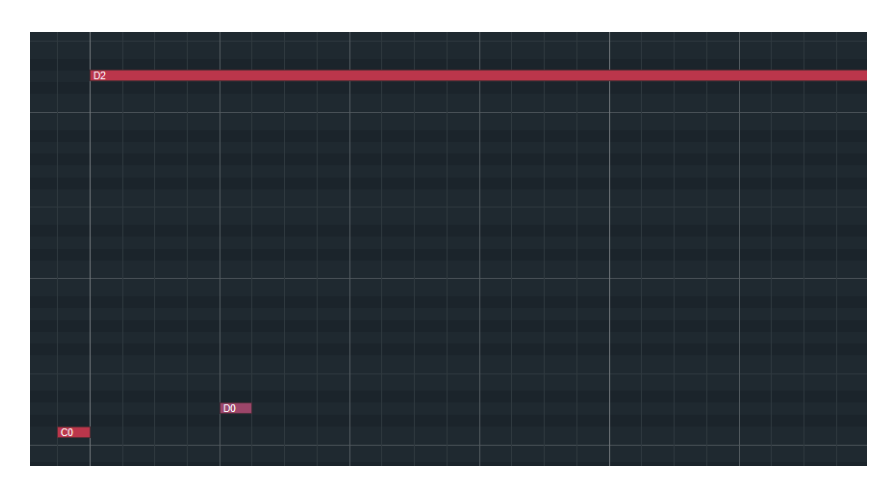

2.2.4.5 摇指到长音 (Tremolo legato to Sustain)

技巧切换键 C0 可将摇指连奏到长音,长音的音量,长度受起始音控制.

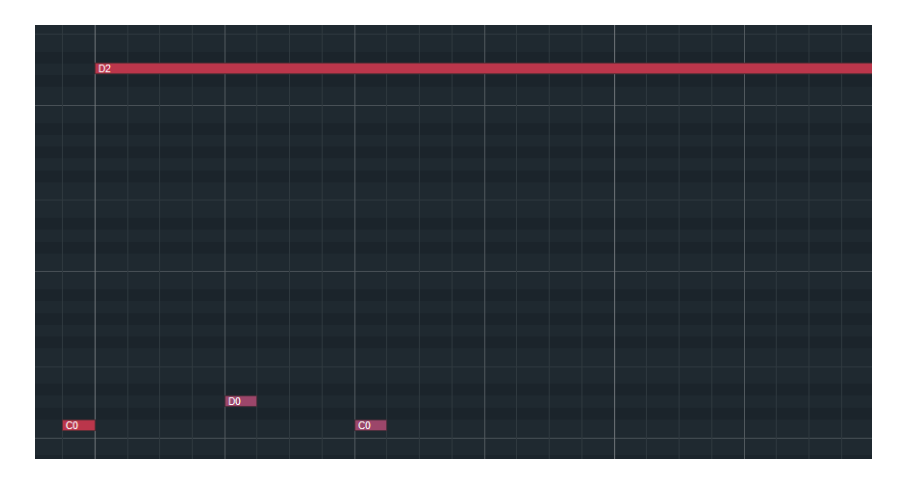

#### 2.2.5 刮奏单音 (Glissando)

技巧切换键为 D#0, 是刮奏手法录制的单音, 也是靠近琴弦右边缘的音色。

#### 2.2.6 上花指 (Glissando Up)

技巧切换键为 EO,不受弯音控制. 此版本只提供 C、C#、D 三个调.

## 2.2.7 下花指 (Glissando Down)

技巧切换键为 F0 , 不受弯音控制. 此版本只提供 C、C#、D 三个调.

#### 2.2.8 回滑音 (Full Bend)

技巧切换键为 F#0,大力度音符(Vel=127-64)为快速回滑,小力度音符(Vel=63-1)为慢速回滑。

"调"控制回滑音的大二度或小三度。

长音可连奏此键,长度和力度受起始音控制.

回滑音不受弯音控制, 演奏后自动返回长音。

#### 2.2.9 上滑音 (Bend Up)

技巧切换键为 G0, 大力度为快速上滑, 小力度为慢速上滑。

"调"控制上滑音的大二度或小三度。

长音可连奏此键,长度和力度受起始音控制.

上滑音不受弯音控制, 演奏后自动返回长音。

#### 2.2.10 下滑音 (Bend Down)

技巧切换键为 G#0。

"调"控制下滑音的大二度或小三度。

长音可连奏此键,长度和力度受起始音控制.

下滑音不受弯音控制, 演奏后自动返回长音。

#### 2.2.11 点音 (Tap)

技巧切换键为 A0.

长音可连奏此键,长度和力度受起始音控制.

不受弯音控制, 演奏后自动返回长音。

#### 2.2.12 揉弦 (Vibrato)

技巧切换键为 A#0, 大力度按此键为快速揉弦, 小力度按此键为变速揉弦。

长音可连奏此键,长度和力度受起始音控制.

演奏后自动返回长音。

#### 2.2.13 乐句 (Lick)

技巧切换键为 B0,不受延音踏板控制。

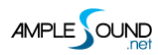

#### 2.2.14 话筒模式 (Mic Mode)

Ample China Zheng 由全, AB, 左 MS、右 MS 四种制式, 五只话筒录制, 可通过调节麦克音量和通道 EQ 比获得更多不同的声音.

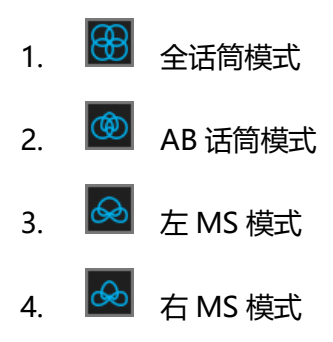

#### 2.3 调 (Key)

此选项控制 UI 上琴弦的音高, 控制三个滑音组选择大二度或小三度, 控制乐器模式和刮奏模式的音高。

#### 2.4 丰富的演奏噪音 (Rich Fret Noise)

在真实演奏中, 会产生大量演奏噪音。缺少了这些噪音, 会显得不真实, Ample Sound Engine 提供了丰富的演奏噪音。

- FA:控制指甲触弦的噪音音量
- FR: 演奏间隙触发的自然噪音

#### 2.5 演奏模式 (Play Modes)

键盘模式: 在键盘模式下, 古筝拥有每八度 12 个半音, 可以像钢琴般演奏古筝.

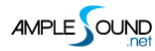

乐器模式: 古筝模式是专门为五声音阶而设计的模式。

使用 3 个八度的 21 个白键对应古筝的 21 根琴弦,可以通过调性设置来改变每根琴弦的音高。键盘高手 也可以尝试在 21 个白键上演奏古筝刮奏.

只需按下开始和结尾两个音,系统就会按调性设置,自动生成连接两音的五声音阶.

开始结尾两个音的时间间隔,控制刮奏序列中每个音的时长.

开始结尾两个音的力度,控制序列中每个音的力度变化量.可以演奏出从弱到强或从强到弱的不同变化。 刮奏模式下,需要选择"刮奏单音"演奏法.

#### 2.6 推弦 (Bend)

推弦在古筝上被称为滑音.

紫云君的推弦系统可以单独控制到每根弦,在一根琴弦被来回推动时不会影响到其他弦的发音.

系统会记录每一根弦被推起的状态,即使这个琴键已经松开,下次再次演奏这个琴键时,还可以演奏琴弦 被拉回的效果.

仿真推弦系统,分别对推弦的音色,推起瞬间的力度感进行建模,模拟真实古筝推弦的效果.

#### 2.7 颤音 (Mod Wheel)

反复推动 Mod Wheel 来触发颤音。

12

- \* 如需自动颤音功能,请打开"设置"中的"自动颤音开关"。
- \* 如需改变颤音幅度,请在"设置"中的"颤音幅度"进行设置。
- \* 如需改变颤音速度,请在"设置"中的"颤音速率"进行设置。

#### 2.8 效果音组 (FX Sound Group)

| 音名  | 效果音                      |
|-----|--------------------------|
| F5  | 滑弦噪音(Scratch Noise)      |
| F#5 | 低音扫弦(Fast Strum)         |
| G5  | 制音 (Muting Sound)        |
| G#5 | 刮风 (Wind)                |
| A5  | 单次下刮奏(Downstroke)        |
| A#5 | 单次上刮奏 (Upstroke)         |
| B5  | 下刮奏 (Glissando Down)     |
| C6  | 上刮奏 (Glissando Up)       |
| C#6 | 下上刮奏 (Glissando Down&Up) |
| D6  | 自由刮奏 (Free Glissando)    |
| F6  | 拍面板(Slap on the Top)     |
| F#6 | 拍侧板 (Slap on the Rim)    |

## 2.9 重复键 (Repeat)

按下 F6 会重复当前的音符.

## 2.10 延音踏板开关 (Hold Pedal Toggle)

古筝是需要有持续延音的乐器, 请确保延音踏板是开启状态.

网址: https://www.amplesound.net

在线服务: http://www.facebook.com/AmpleSoundTech

## **Tech-Born Music**

Produced and Copyright provided by Beijing Ample Sound Technology Co. Ltd